# 1 Escenario 3.C: Acceso a dispositivos iSCSI dende Windows

Escenario 3.C: Acceso a dispositivos iSCSI dende Windows Internet uhost / whost Ubuntu Desktop / Windows Virtual Box Cable / Wif IP: X.Y.Z.B Router IP:X.Y.Z.A Switch ficticio X.Y.Z.D X.Y.Z.C wclient FreeNAS

Neste escenario imos conectarnos aos destinos iSCSI de FreeNAS dende un equipo Windows:

## 1.1 Sumario

- 1 Arrancar o iniciador iSCSI e conectar un destino
- 2 Formatar e utilizar o volume
- 3 Conectar outros destinos
- 4 Reiniciar o sistema e comprobar a conexión automática aos destinos
- 5 Desconectar un destino

## 1.2 Arrancar o iniciador iSCSI e conectar un destino

Windows 7 xa incorpora o iniciador iSCSI para conectarse a destinos iSCSI, así que só teremos que inicialo e configuralo para os destino que queremos conectar.

• Arrancar o iniciador iSCSI e conectar un destino

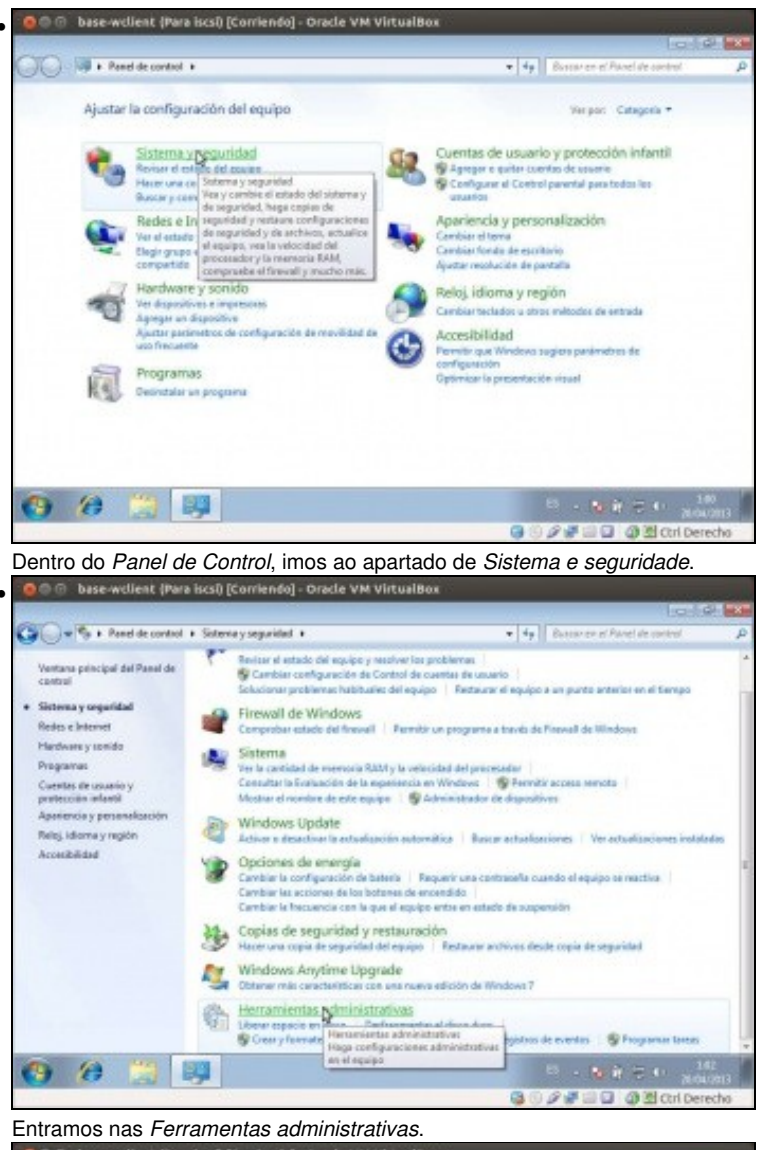

| Organizes +       |                                       |                             |                      | 田•日     |
|-------------------|---------------------------------------|-----------------------------|----------------------|---------|
| St Favoritas      | Nonbes                                | Fecha de modifica           | Tipo                 | Tansile |
| Descenges         | Administración de equipos             | 14/07/2009 6:50             | Access director      | 2       |
| Escritorio        | Be Administración de impresión        | 12/03/2013 1/86             | Access directo       | 2       |
| 32 Stivs reviewes | 🔛 Configuración del sistema           | 14/07/2089 6:58             | Access directo       | 2       |
|                   | (a) Diagnóstico de memoria de Mindows | 14/07/2009 6-58             | Access director      | 2       |
| The Bibliotecas   | R Directive de reguridad local        | 12/03/2013 1:06             | Access directo       | 2       |
| Documentos        | Frevall de Windows can seguridad avan | 14/07/2009 6:59             | Access director      | 2       |
| 🔛 Invägenes       | 😣 Iniciador (\$C5)                    | 14/07/2089 8:59             | Access directo       | 2       |
| Minica .          | B Monitor of Competence of Summer     | And a standard of the state | and the combiline of | 2       |
| Videos            | Criganes de Carco UCOL                | TARGET DESCRIPTION          | NOTES AND            | 2       |
|                   | Programador de taxeas                 | 14/07/2009 6:59             | Access directo       | 1       |
| 1 Equipo          | Servicios de componentes              | 14/07/2009 7:00             | Access directo       | 2       |
|                   | Servicios                             | 14/07/2009 6:59             | Access directo       | 2       |
| Nu Red            | Waar de eventos                       | 14/07/2089 6:50             | Access directo       | 2       |
|                   | Windows RouwShell Madules             | 14/07/2089 7.28             | Access directo       | 1       |
| din 14 element    |                                       |                             |                      |         |

Picamos no Iniciador iSCSI

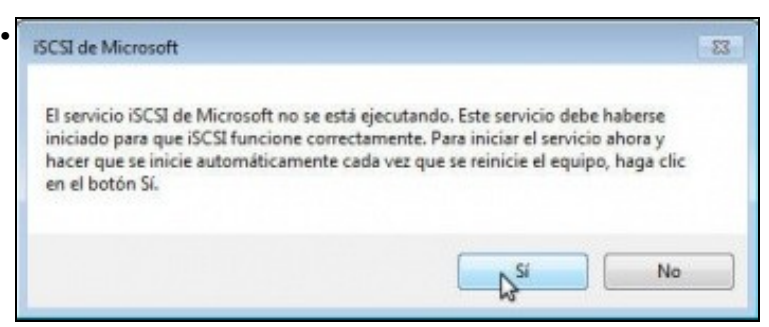

Infórmasenos de que o servizo iSCSI non se está executando. Picando en Si faremos que se inicie e se configure tamén para iniciarse automaticamente no arranque do equipo.

| Volúmienes y                                                              | depositivos                                                | RADILS                                  | Canfiguraci         |
|---------------------------------------------------------------------------|------------------------------------------------------------|-----------------------------------------|---------------------|
| Destinos                                                                  |                                                            | Detección                               | Destance favoritars |
| wtales de dest                                                            | res .                                                      |                                         |                     |
| El statema busca                                                          | ná destinos en los                                         | siguentes pertales                      | Actualcar           |
| Dirección                                                                 | Puerto                                                     | Adaptadar                               | Direction IP        |
| Para agregar ur<br>Detectar pertal<br>Para quiter un p<br>arribe y haga d | i portal de dectino<br>vertal de destino,<br>ic en Quitar. | u, haga clic en<br>adeccione la direcci | Detector pectal     |
| ervidores (Shili                                                          | X.235.4.1.453                                              |                                         |                     |
| C satema esta                                                             | regestado en los s                                         | eguientes servidore                     | Actualizar          |
| Northre                                                                   |                                                            |                                         |                     |
| Para agregar ur<br>servitor.                                              | ı aərvidor 15MS, hu                                        | iga dic en Agregar                      | Agreger servictor.  |
| Rera quitar un o<br>dic en Quiter.                                        | ervidor išhli, sele                                        | cciónelo avilto y ha                    | Que.                |
| Más mfarmacai                                                             | in acerca de la de                                         | lexain e 1876.                          |                     |
|                                                                           |                                                            |                                         |                     |

Vemos a ventá de propiedades do iniciador iSCSI. Hai varias formas de localizar un destino iSCSI. Nós imos ir á pestana de **Detección** para picar no botón de **Detectar portal...** 

| Escriba la dirección IP o el nombre D<br>que desea agregar.                  | NS y el número de puerto del portal                     |
|------------------------------------------------------------------------------|---------------------------------------------------------|
| Para cambiar la configuración predet<br>destino, haga dic en el botón Opcion | erminada de la detección del portal d<br>les avanzadas. |
| Dirección IP o nombre DNS:                                                   | Puerto: (El predeterminado<br>es el 3260).              |
| 10.0.0.100                                                                   | 2260                                                    |

Introducimos a dirección IP e número de porto do portal que contén os destinos aos que nos queremos conectar. Pero este portal require autenticación CHAP, así que teremos que picar en **Opciones avanzadas...** para introducir o nome de usuario e contrasinal.

| Distr.                                                                                                    |                                                                                                    |   |
|----------------------------------------------------------------------------------------------------|----------------------------------------------------------------------------------------------------|---|
| Conectarse mediante                                                                                                    |                                                                                                    |   |
| Adaptador local:                                                                                                    | Predeterminado                                                                                                    |   |
| IP de iniciadori                                                                                                    | Predeterminedo                                                                                                    | 1 |
| IP del portal de destra                                                                                                    | α (                                                                                                    | 8 |
| CRC o suma de compr                                                                                                    | obación                                                                                                    |   |
| Resumen de datos                                                                                                    | Resumen de encabezados                                                                                                    |   |
|                                                                                                    |                                                                                                    |   |
| V stabilitar porto de se                                                                                                    | ende Dezt                                                                                                    |   |
| Habilitar Inido de si<br>Información de Inicio<br>OHAP contribuye a ga<br>autenticación entre un                                                                                                    | csión DHAP<br>de asaidh CHAP<br>antizar la seguridad de la conexión al proporcionar un mecanismo de<br>destano y un micaldor.                                                                                                    |   |
| Habiltar Incio de si<br>Información de Incio<br>OHAP contribuye a ga<br>autenticación entre un<br>Para carría, especifiqui<br>destino de este iniciad<br>del sistema, a menos o<br>mentes                                                                       | cuión DHAP<br>de seach DHAP<br>antizar la seguridad de la concesión al proporcianar un mecanismo de<br>destino y un mecanismo<br>a el mismo nombre sy el mismo secreto DHAP cartígueados en el<br>or. El montres será de maneres predeterminada el nombre de iniciador<br>par se espectique otro nombre.                                                                                                    |   |
| Prebilitar indo de si<br>Información de inicio<br>OHAP contribuye a ga<br>autenticación entre un<br>Para usarlo, especifiq<br>destino de este iniciad<br>del acterno, a menor o<br>Nombre:                                                                      | esión DHAP<br>de seach CHAP<br>antezer la seguridad de la concesión al proporcianar un mecanismo de<br>destino y un mecadiar:<br>a el mismo nambre y el mismo ascerto CHAP cartifiparados en el<br>lor. El nambre será de manera predeterminada el nombre de includor<br>pe se espectique otro nombre.<br>curstow                                                                                                    |   |
| Prebilitar indo de si<br>Información de inicio<br>OHAP contribuye a ga<br>autenticación entre un<br>Para usaria, especifiq<br>destino de este iniciad<br>del latteras, a menor o<br>Nombre:<br>Secreta de destino:                                              | esión DHAP<br>de seach CHAP<br>anteze to seguridad de la concesión al proporcianar un mecanismo de<br>destino y un mozidar.<br>La manteze será de manerez predeterminada el nombre de incisidor<br>par se especifique atro nombre.<br>Curstow                                                                                                    |   |
| Habiltar Indo de si<br>Información de Indo<br>OHAP contribuye a ga<br>autenticación entre a ga<br>autenticación entre iniciad<br>del sistema, a menor o<br>Nombre:<br>Secreta de destinoi<br>Realizar autenticac                                                | esión DHAP<br>de seach DHAP<br>anteze to seguridad de la concesión al proporcianar un mecanismo de<br>destino y un mecadiar-<br>a el mismo nombre y el mismo secreto DHAP cartifiparados en el<br>tr. El rombre servi de marenza predeterminada el nombre de iniciador<br>par se especifique otro nombre.                                                                                                    |   |
| Heabilitar inicio de se<br>Información de Inicio<br>Oxide Comburge a se<br>alterniticación en es a<br>alterniticación en este<br>iniciad<br>del sistema, a menes o<br>Nombre:<br>Secreta de destino<br>Imaginar autoritar<br>para usar Oxide mutau<br>en ADDIA: | exile DHP<br>de sasish DHP<br>antizet la Seguridad de la conexión al proporcianar un mecanismo de<br>destine y un misuadar.<br>La define y un misuadar.<br>La define y un misuadar<br>e e específique atra nombre.<br>Cursoov<br>Cursoov<br>Curso |   |
| Hebbitar Indo de se<br>Información de Inicio<br>Oxió combure a se<br>alternización en ese<br>alternización en ese<br>iniciad<br>del iniciano, a mener o<br>Nombre:<br>Secreta de destino<br>Res user Oxió Pauta<br>use AUDIS:<br>User AUDIS: pare               | exile DHP<br>de seale DHP<br>antos le seguridad de la conexión al proporcianar un mecanismo de<br>destina y un musadar.<br>La denten y un musadar.<br>La dentencia de manera predeterminada el nombre de iniciador<br>par el específique anto nombre.<br>Cursosv<br>cursosv<br>seneral<br>Són mutua<br>, especifique un secreto de iniciador en la palgina Configuración o<br>orser orodenciales de autenticación de usuario                                                                                                    |   |

Poñemos o nome de usuario e contrasinal que definimos na configuración iSCSI de FreeNAS.

| Detectar portal de destino                                                  |                                                           |
|-----------------------------------------------------------------------------|-----------------------------------------------------------|
| Escriba la dirección IP o el nombre I<br>que desea agregar.                 | DNS y el número de puerto del portal                      |
| Para cambiar la configuración prede<br>destino, haga clic en el botón Opcio | terminada de la detección del portal de<br>nes avanzadas. |
| Dirección IP o nombre DNS:                                                  | Puerto: (El predeterminado<br>es el 3260).                |
|                                                                             |                                                           |

### Agora aceptamos.

| Volümenes y dispositiv                                                                                                    | V05                                                                                  | RADJUS                                                                                 | Config                                                                                                    | uración                  |
|----------------------------------------------------------------------------------------------------|--------------------------------------------------------------------------------------|----------------------------------------------------------------------------------------|----------------------------------------------------------------------------------------------------|--------------------------|
| Destinos                                                                                                    | Detec                                                                                | nóin                                                                                   | Destinos fevo                                                                                                    | oritas                   |
| onexión rápida                                                                                                    |                                                                                      |                                                                                        |                                                                                                    |                          |
| Tara detectar un destino e<br>Brección IP o el nombre Df                                                                                                    | i inidar sesión (<br>NS del destino                                                  | en él con una cone<br>y haga dic en Cone                                               | sión básica, escribi<br>relón nápida.                                                                                                    | a la                     |
| Jestino:                                                                                                    |                                                                                      |                                                                                        | Conexian                                                                                                    | rapida                   |
| estinos detectados                                                                                                    |                                                                                      |                                                                                        |                                                                                                    |                          |
|                                                                                                    |                                                                                      |                                                                                        | Actu                                                                                                    | alizar (                 |
| Kinenhoa                                                                                                    |                                                                                      |                                                                                        | Exterio                                                                                                    |                          |
| nonore                                                                                                    |                                                                                      |                                                                                        | 031000                                                                                                    |                          |
|                                                                                                    |                                                                                      |                                                                                        | and the second second se |                          |
| ign.2014-01.ga.cursosv.i                                                                                                    | stg: disco 1                                                                         |                                                                                        | Inectivo                                                                                                    |                          |
| ign.2014-01.gs.cursosv.i<br>ign.2014-01.gs.cursosv.i<br>ign.2014-01.gs.cursosv.i                                                                                                    | etg: disco 1<br>intg: disco 2<br>intg: disco 3                                       |                                                                                        | Inactivo<br>Inactivo<br>Inactivo                                                                                                    |                          |
| Ign.2014-01.ge.cumoev.k<br>Ign.2014-01.ge.cumoev.k<br>Ign.2014-01.ge.cumoev.k<br>Para conectarise con opcio<br>lestino y haga dic en Cone                                                                                                    | ntgrdisco 1<br>atgrdisco 2<br>atgrdisco 3<br>nes avanzadas<br>ectar                  | s, seleccione un                                                                       | Inactivo<br>Inactivo<br>Inactivo<br>Com                                                                                                    | ectar                    |
| Ign.2014-01.gs.curreev.h<br>Ign.2014-01.gs.curreev.h<br>Ign.2014-01.gs.curreev.h<br>Ign.2014-01.gs.curreev.h<br>Igns conectarse con opcio<br>Iestino y hega dic en Con<br>Igns deconectar un desti<br>Iuga dic en Desconectar .                                                                                                    | ety deca 1<br>ety deca 2<br>atgr deca 3<br>nes avanzadas<br>ectar .<br>no completame | s, seleccione un<br>ente, selecciónelo y                                               | Inactivo<br>Inactivo<br>Inactivo<br>Cone<br>Desco                                                                                                    | ectar                    |
| In 2014-01 ge contrast /<br>Ign. 2014-01 ge contrast /<br>Ign. | nes avanzadas<br>ectar,<br>no completame<br>destino y hage                           | s, seleccione un<br>ente, selecciónelo y<br>Juido la configuració<br>dic en Propiedade | Inactivo<br>Inactivo<br>Inactivo<br>Cons<br>Desco<br>S. Propied                                                                                                    | ectar<br>nectar<br>iades |

Imos á pestana de **Destinos** e veremos agora xa os tres destinos iSCSI do portal que temos engadido (Fixarse como os nomes dos destinos comezan polo nome base configurado en FreeNAS). Se non aparecesen, premer no botón de **Actualizar**.

|                                                                                                    | XL                                                                                                    |                                                                                                    |                                              |                         |           |          |          |           |
|----------------------------------------------------------------------------------------------------|----------------------------------------------------------------------------------------------------|----------------------------------------------------------------------------------------------------|----------------------------------------------|-------------------------|-----------|----------|----------|-----------|
| ropresades iniciador isus                                                                                                    |                                                                                                    | 1                                                                                                    |                                              |                         |           |          |          |           |
| Volumenes y disposit<br>Destinos                                                                                                    | ovos RADIUS                                                                                                    | Configuración<br>Destinos favoritos                                                                                                    |                                              |                         |           |          |          |           |
| Conexión rápida                                                                                                    |                                                                                                    |                                                                                                    |                                              |                         |           |          |          |           |
| Para detectar un destino<br>dirección IP o el nombre I                                                                                                    | e iniciar sesión en él con una cor<br>NS del destino y haga dic en Co                                                                                                    | rexión básica, escriba la<br>mexión rápida.                                                                                                    |                                              |                         |           |          |          |           |
| Destino:                                                                                                    |                                                                                                    | Conexión rápida                                                                                                    |                                              |                         |           |          |          |           |
| Destinos detectados                                                                                                    |                                                                                                    | Actualizar                                                                                                    |                                              |                         |           |          |          |           |
| Nordre                                                                                                    |                                                                                                    | Estado                                                                                                    |                                              |                         |           |          |          |           |
| sp.2014-01.ge. sursonv                                                                                                    | Jetg:dece 1                                                                                                    | Inactivo                                                                                                    |                                              |                         |           |          |          |           |
| ign. 2014-01.ga. cursosv<br>ign. 2014-01.ga. cursosv                                                                                                    | ungodaco3<br>Latgodaco3                                                                                                    | Inactivo                                                                                                    |                                              |                         |           |          |          |           |
| Para conectanse con opci<br>destino y haga clic en Cor<br>Para desconectar un des                                                                                                    | ones avanzadas, seleccione un<br>nectar.<br>tino completamente, selecciónelo                                                                                                    | Conectar<br>Desconectar                                                                                                    | 4                                            |                         |           |          |          |           |
| Para ver las propiedades<br>de sesiones, seleccione e                                                                                                    | del destino, incluida la configura<br>I destino y haga clic en Propieda                                                                                                    | oón Propiedades.                                                                                                    |                                              |                         |           |          |          |           |
| Para configurar los dispos<br>seleccione el destino y ha                                                                                                    | itivos asociados con un destino,<br>ga dic en Dispositivos.                                                                                                    | Dispositivos                                                                                                    |                                              |                         |           |          |          |           |
| leccionamos o                                                                                                    | <i>disco1</i> e picamos e                                                                                                    | en Conectar.                                                                                                    |                                              |                         |           | 1        |          |           |
| Conectarse al de                                                                                                    | stino                                                                                                    |                                                                                                    |                                              | (                       | ×         |          |          |           |
| Nombre del desti                                                                                                    |                                                                                                    |                                                                                                    |                                              |                         |           |          |          |           |
|                                                                                                    | no:                                                                                                    |                                                                                                    |                                              |                         |           |          |          |           |
| Ign.2014-01.ga.<br>✓ Agregar esta o<br>Esto hará que<br>conexión cada                                                                                                    | no:<br>cursosv.istg:disco1<br>conexión a la lista de<br>el sistema intente au<br>vez que se reinide a                                                                                                    | destinos favorito<br>itomáticamente re                                                                                                    | s.<br>staurar la                             |                         |           |          |          |           |
| Agregar esta o<br>Esto hará que<br>conexión cada     Habilitar múltip     Opciones avana                                                                                                    | no:<br>cursosv.(stg:disco1)<br>conexión a la lista de<br>el sistema intente au<br>vez que se reinicie e<br>les rutas                                                                                                    | destinos favorito<br>itomáticamente re<br>este equipo.                                                                                                    | s.<br>Istaurar la<br>Isptar                  | Cancelar                |           |          |          |           |
| Agregar esta o<br>Esto hará que<br>conexión cada     Habilitar múltip     Opciones avana                                                                                                    | no:<br>cursosv.(stg:disco1)<br>conexión a la lista de<br>el sistema intente au<br>vez que se reinicie e<br>les rutas<br>tadas<br>os en Opcións ava                                                                                                    | destinos favorito<br>itomáticamente re<br>este equipo.<br>Ac                                                                                                    | s,<br>Istaurar la<br>Isptar (                | Cancelar                | ontrasir  | nal para | a autent | icación C |
| Agregar esta o<br>Esto hará que<br>conexión cada     Habilitar múltip     Opciones avana     novo, picaremo                                                                                                    | no:<br>cursosv.istg:disco1<br>conexión a la lista de<br>el sistema intente au<br>vez que se reinicie e<br>les rutas<br>tadas<br>os en Opcións ava                                                                                                    | destinos favorito<br>itomáticamente re<br>este equipo.<br>Ao<br>anzadas para in                                                                                                    | s.<br>estaurar la<br>eptar (<br>indicar o us | Cancelar<br>suario e co | Dontrasir | nal para | a autent | icación C |
| Agregar esta c<br>Esto hará que<br>conexión cada     Habilitar múltip     Opciones avana     novo, picaremo     figuración avanada                                                                                                    | no:<br>cursosv.istg:disco1<br>conexión a la lista de<br>el sistema intente au<br>vez que se reinicie e<br>les rutas<br>radas<br>os en Opcións ava                                                                                                    | destinos favorito<br>itomáticamente re<br>este equipo.<br>Ao<br>anzadas para ir                                                                                                    | s.<br>Istaurar la<br>Eptar (<br>Indicar o us | Cancelar<br>suario e co | ontrasir  | nal para | a autent | icación C |
| Agregar esta o<br>Esto hará que<br>conexión cada     Habilitar múltip     Opciones avana     novo, picaremo     rigunación avanada     moro, picaremo                                                                                                    | no:<br>cursosv.istg:disco1<br>conexión a la lista de<br>el sistema intente au<br>vez que se reinicie e<br>les rutas<br>tadas<br>os en Opcións ava                                                                                                    | destinos favorito<br>itomáticamente re<br>este equipo.<br>Ao<br>anzadas para ir                                                                                                    | s.<br>Istaurar la<br>Isptar                  | Cancelar<br>suario e co | ontrasir  | al para  | a autent | icación C |
| Agregar esta o<br>Esto hará que<br>conexión cada     Habilitar múltip     Opciones avana     novo, picaremo     rigunación avanada     anoro, picaremo     rigunación avanada     anoro de maxima a de maxima a de maxima a de maxima a de maxima de maxima de ma | no:<br>cursosv.istg:disco1<br>conexión a la lista de<br>el sistema intente au<br>vez que se reinicie e<br>les rutas<br>tadas<br>os en Opcións ava                                                                                                    | destinos favorito<br>itomáticamente re<br>este equipo.<br>Ao<br>anzadas para ir                                                                                                    | s.<br>Istaurar la<br>Eptar (<br>Indicar o us | Cancelar<br>suario e co | ontrasir  | al para  | a autent | icación C |
| Agregar esta o<br>Esto hará que<br>conexión cada     Habilitar múltip     Opciones avana     novo, picaremo     novo, picaremo     migunación avanada     conectaras neclante     Adaptador local:     P de inicador:                                                                                                    | no:<br>cursosv.istg:disco1<br>conexión a la lista de<br>el sistema intente au<br>vez que se reinicie e<br>les rutas<br>tadas<br>os en Opcións ava                                                                                                    | destinos favorito<br>itomáticamente re<br>este equipo.<br>Ao<br>anzadas para in                                                                                                    | s.<br>Istaurar la<br>Eptar (<br>Indicar o us | Cancelar<br>suario e co | ontrasir  | al para  | a autent | icación C |
| Agregar esta o<br>Esto hará que<br>conexión cada     Habilitar múltip     Opciones avana     novo, picaremo     novo, picaremo     figuración avarada     Conctaria redente     Adaptador local:     P de iniciador:     P de iniciador:     P de iniciador:                                                                                                    | no:<br>cursosv.(stg:disco1)<br>conexión a la lista de<br>el sistema intente au<br>vez que se reinicie e<br>les rutas<br>tadas<br>os en Opcións ava<br>Predetermado<br>Predetermado                                                                                                    | destinos favorito<br>itomáticamente re<br>este equipo.<br>Ao<br>anzadas para in<br>anzadas para in<br>anzadas para in                                                                                                    | s.<br>Istaurar la<br>Indicar o us            | Cancelar<br>suario e co | ontrasir  | nal para | a autent | icación C |
|                                                                                                    | no:<br>cursosv.istg:disco1<br>conexión a la lista de<br>el sistema intente au<br>vez que se reinicie e<br>les rutas<br>radas<br>os en Opcións ava<br>pos en Opcións ava<br>predeterminado<br>redeterminado                                                                                                    | destinos favorito<br>itomáticamente re<br>este equipo.<br>Ao<br>anzadas para in<br>anzadas para in<br>anzadas para in<br>a                                                                                                    | s.<br>Istaurar la<br>Istar (                 | Cancelar<br>suario e co | ontrasir  | hal para | a autent | icación C |
| Agregar esta o<br>Esto hará que<br>conexión cada     Habilitar múltip     Opciones avana     novo, picaremo     miguración averada     conectora mediente     Adaptador local:     P de inicador:     P de portal de destina:     Oft o sume de comprobació     Resumen de detos                                                                                                    | no:<br>cursosv.istg:disco1<br>conexión a la lista de<br>el sistema intente au<br>vez que se reinicie e<br>les rutas<br>tadas<br>os en Opcións ava<br>Predeterminado<br>Predeterminado<br>Predeterminado                                                                                                    | destinos favorito<br>itomáticamente re<br>este equipo.<br>Ao<br>anzadas para in<br>anzadas para in<br>anzadas para in<br>anzadas para in<br>anzadas para in<br>anzadas para in<br>anzadas para in                               | s.<br>estaurar la<br>estar                   | Cancelar<br>suario e co | ontrasir  | al para  | a autent | icación C |
|                                                                                                    | Ino:<br>Cursosv.(stg:disco1)<br>conexión a la lista de<br>el sistema intente au<br>vez que se reinicie e<br>les rutas<br>radas<br>os en Opcións ava<br>Medeteminatis<br>Predeteminatis<br>Predeteminatis<br>Predeteminatis                                                                                                    | destinos favorito<br>itomáticamente re<br>este equipo.<br>Ac<br>anzadas para ir<br>anzadas para ir<br>anzadas para ir<br>anzadas para ir                                                                                        | s,<br>staurar la<br>eptar                    | Cancelar<br>suario e co | ontrasir  | hal para | a autent | icación C |
|                                                                                                    | Inc:<br>cursosv.istg:disco1<br>conexión a la lista de<br>el sistema intente au<br>vez que se reinicie e<br>les rutas<br>radas<br>os en Opcións ava<br>Predeteminado<br>Predeteminado<br>Pred                                                                             | destinos favorito<br>itomáticamente re<br>este equipo.<br>Ao<br>anzadas para in<br>anzadas para in<br>a<br>a<br>a<br>a<br>a<br>a<br>a<br>a<br>a<br>a<br>a<br>a<br>a<br>a<br>a<br>a<br>a<br>a<br>a                               | s.<br>Istaurar la<br>Eptar                   | Cancelar<br>suario e co | ontrasir  | nal para | a autent | icación C |
|                                                                                                    | Inc:<br>cursos v. (stg:disco1)<br>conexión a la lista de<br>el sistema intente au<br>vez que se reinicie e<br>les rutas<br>radas<br>os en Opcións ava<br>Predeteminado<br>Predeteminado<br>P                                                                             | destinos favorito<br>itomáticamente re-<br>este equipo.<br>Ao<br>anzadas para in<br>anzadas para in<br>a<br>anzadas para in<br>a<br>a<br>a<br>a<br>a<br>a<br>a<br>a<br>a<br>a<br>a<br>a<br>a                                    | s.<br>Istaurar la<br>Eptar                   | Cancelar<br>suario e co | ontrasir  | nal para | a autent | icación C |
|                                                                                                    | Ino:<br>Cursos v. (stg:disco1)<br>conexión a la lista de<br>el sistema intente au<br>vez que se reinicie e<br>les rutas<br>radas<br>os en Opcións ava<br>Predeterminado<br>Predeterminado<br>Pr                                                                                             | destinos favorito<br>itomáticamente re<br>este equipo.<br>Ao<br>anzadas para in<br>anzadas para in<br>anzadas para in<br>anzadas para in<br>anzadas para in<br>este<br>entre este<br>este<br>entre este<br>este<br>este equipo. | s.<br>eptar (<br>indicar o us                | Cancelar<br>suario e co | ontrasir  | hal para | a autent | icación C |
|                                                                                                    | no:<br>cursosv.istg:disco1<br>conexión a la lista de<br>el sistema intente au<br>vez que se reinicie e<br>les rutas<br>radas<br>os en Opcións ava<br>pedeteminate<br>Predeteminate<br>Predet                                                                             | destinos favorito<br>atomáticamente re-<br>este equipo.<br>Ac<br>anzadas para in<br>anzadas para in<br>es<br>es<br>es<br>es<br>es<br>es<br>es<br>es<br>es                                                                       | s.<br>staurar la<br>eptar                    | Cancelar<br>suario e co | ontrasir  | hal para | a autent | icación C |
|                                                                                                    | no:<br>cursosv.istg:disco1<br>conexión a la lista de<br>el sistema intente au<br>vez que se reinicie e<br>les rutas<br>tadas<br>pos en Opcións ava<br>meterminatis<br>predeterminatis<br>predeterminatis<br>n<br>meterminatis<br>n<br>meterminatis<br>meterminatis<br>meterminati | destinos favorito<br>itomáticamente re<br>este equipo.<br>Ao<br>anzadas para in<br>anzadas para in<br>()<br>anzadas para in<br>()<br>()<br>()<br>()<br>()<br>()<br>()<br>()<br>()<br>()                                         | s,<br>staurar la<br>ptar                     | Cancelar<br>suario e co | ontrasir  | hal para | a autent | icación C |

Introducimos o usuario e contrasinal, que serán os mesmos que antes, e aceptamos.

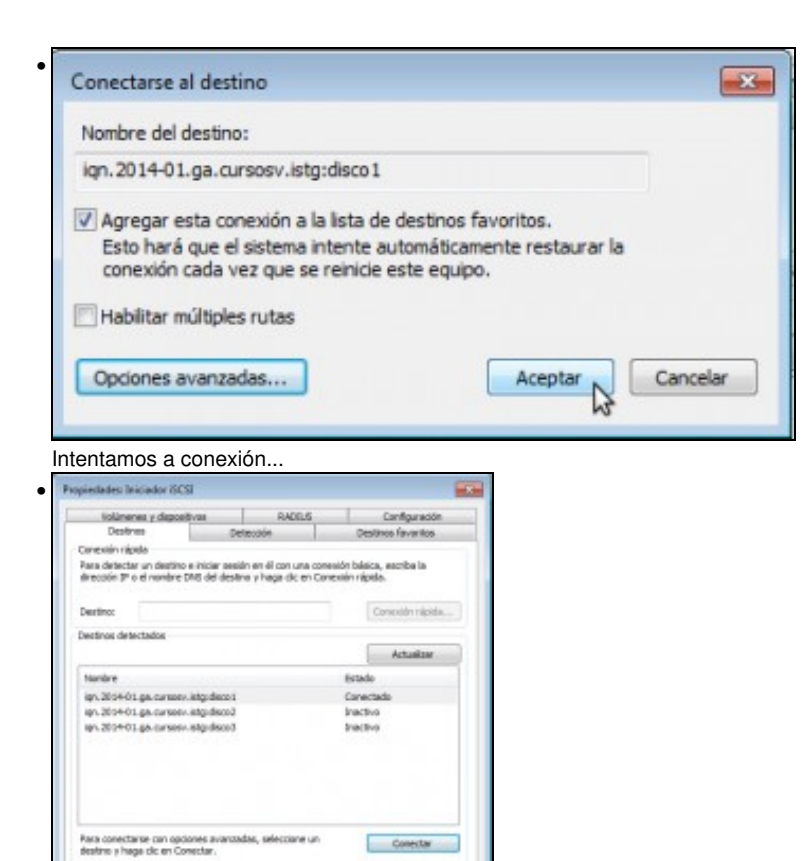

Desconector

Propiedades...

Aceptar Cancelar Acidese

e se o nome de usuario e contrasinal concordan, o destino xa aparecerá conectado. Imos para rematar á pestana de Volumes e

#### dispositivos

Para desconectar un destrio completamente, selecciónelo y hage dic en Desconectar.

Para ver las propiedades del distitino, incluide la configuración de sesanes, selectione el destina y haga dic en Propiedades.

Para configurar los dispositivos asociados con un destina, seleccione el destino y hopo do en Dispositivos. Más información acerca de las conteximes IDCII básicas y los destinos

| Making and the                                                                                                    | D                                                                                                    | eterción .                                                                                                    | Dee                                                                                                    | the Arvenitae                                                                           |
|----------------------------------------------------------------------------------------------------|----------------------------------------------------------------------------------------------------|----------------------------------------------------------------------------------------------------|----------------------------------------------------------------------------------------------------|-----------------------------------------------------------------------------------------|
| Longeneo A.                                                                                                    | depositivos                                                                                                    | RACIU                                                                                                    | s                                                                                                    | Canfiguración                                                                           |
| li un programa o se<br>volumen e disposito<br>servido de iniciador<br>tista acción evíasos<br>nás rispidamenta di<br>efectivo si el destriv | nido usa un valur<br>o a la siguiente la<br>diCSI configure a<br>à el valumen o dep<br>aponble para que<br>a asociado estó en | nen o dispositivo<br>ta, o bien, haga o<br>Jamáticamente t<br>rositino para que<br>lo pueda usor el p<br>la lata de deste | determinada, a<br>dic en Autoconf<br>odos los disposi<br>al remutanse el<br>programa o serv<br>os flevoritos. | pregue ese<br>guner para que e<br>tivos disponibles-<br>sistemia, esté<br>ácio. Sóla es |
| Lista de volumenes                                                                                                    |                                                                                                    |                                                                                                    |                                                                                                    |                                                                                         |
| tolumen/punto mi                                                                                                    | or this idepositive                                                                                                    |                                                                                                    |                                                                                                    |                                                                                         |
| Para configurar aut<br>deponibles, haga d                                                                                                   | omblicamente tad<br>ic en Autocanfigun                                                                                        | es les dapes livos<br>M.                                                                                                  |                                                                                                    | Autocanfigurar                                                                          |
| Pero agregar un de                                                                                                    | positiva específico                                                                                                    | , haga dic en Agr                                                                                                    | ega.                                                                                                    | Agragar                                                                                 |
|                                                                                                    | istiva, selecciónel                                                                                                    | e y haga dic en Q                                                                                                    | Litw.                                                                                                    | Quiter                                                                                  |
| Para guitar un dispi                                                                                                    |                                                                                                    |                                                                                                    |                                                                                                    |                                                                                         |
| Para quitar un diqu<br>Para quitar inmedia<br>Domar.                                                                                        | tamente tados las                                                                                                    | dspesitivos, heg                                                                                                    | e de <del>e</del> r                                                                                           | Borier                                                                                  |

Picamos no botón de Autoconfigurar.

| Willingson         BADELIS         Configuration           unprogramme a service use un volumen o dispositivo determinado, agregos ese inveco de incluido de considera esta esta de la destinación aso que en envico de incluido IECEI configure extensiticamente todos los dispositivos dispositivos dispositivos dispositivos dispositivos dispositivos de includor IECEI configure extensiticamente todos los dispositivos dispositivos dispositivos de includor IECEI configure extensiticamente todos los dispositivos dispositivos dispositivos de includores estruces. Disk estis includores de los dispositivos de includores estruces. Disk estis includores de los dispositivos de includores estruces. Disk estis includores de los dispositivos de includores estis en la lista de destruce fivenzas.         Autoconfigure           es opendigar en extensitivo para estis en la lista de destruce fivenzas.         Autoconfigure         Autoconfigure           en opendigar en extensitivo para estis en la lista de destruce fivenzas.         Autoconfigure         Autoconfigure           en opendigar en extensitivo estigar estis en la lista de destruce fivenzas.         Autoconfigure         Autoconfigure           en opendigar en extensitivo estis estis depositivos parafiles, hage de en Autoconfigure.         Autoconfigure         Autoconfigure           en opendigar en extensitivo, esteccónelle y hage de en Quitar.         Quitar         Borner           en quitar un dispositivo, asteccónelle y hage de en Quitar.         Borner         Borner                                                                                                    | Destros                                                                                                    | Detextion                                                                                                    | Destinos favoritos                                                                                                    |
|----------------------------------------------------------------------------------------------------|----------------------------------------------------------------------------------------------------|----------------------------------------------------------------------------------------------------|----------------------------------------------------------------------------------------------------|
| ur program a servido usa un volumen o dispositivo de terminado a garagos ese<br>deren o desenter a las agartes har las, in tervis, haga de es abacumányou asso que ese<br>proco de meador BCSI configure automáticamente todos las dispositivos deponibles.<br>In acción enforma de la volumen o dispositivo para que, el teriscano es el astana, entil<br>las ricitamentes deponible para que procesa sur el programo e servicos. Esio es<br>bertos el el destru asociado estás en la lata de destruce favoridos.<br>Esta de indiamentes indeponible para que procesa servicos tobio es<br>destructura esta destructura accidade estás en la lata de destruce favoridos.<br>Esta de indiamentes indeponible para que procesa para en la programo e servicos. Esio es<br>destructura esta destructura esta de la lata de destruce favoridos.<br>Esta de indiamentes indeponible esta que que esta destructura esta de la program esta en<br>es quertes un dispositivo, estecciónede y hage de en Quitar.<br>es quitar un dispositivo, estecciónede y hage de en Quitar.<br>Esta que esta esta de las voltamentes un destruces hage de en<br>men.<br>Sis informentes de las voltamentes un destruces hage de en<br>ses quitar un dispositivo, estecciónede y hage de en Quitar.<br>Esta destructura de las dispositivos, hage de en<br>men.<br>Sis informentes de las voltamentes un destruces destruces de las destruces de las destruces de las destruces de las destruces de las destruces de las destruces de las destruces de las destruces destruces destruces de las destruces de las destruces de las destruces de las destruces de las destruces de las destruces de las destruces de las destruces de las destruces de las destruces de las destruces de las destruces de las destruces de las destruces destruces de las destruces de las destruces de | Volümenes y dispositivos                                                                                                    | RADELS                                                                                                    | Configuración                                                                                                    |
| Inclus en destros asociado está en la lata de destros fluvantas.<br>ta de indianenes:<br>indurentiguno non tapicidapositivo<br>(//possible/alven_Feetbollpond_jocs_de/allaci2201446050000014/(1016-001446)<br>paralelas, haga de en Autocarfigunar.<br>es quintar un dispositivo, nego de en Agregar.<br>Agregar<br>es quitar un dispositivo, aslecciónela y haga de en Quitar.<br>es quitar un dispositivo, aslecciónela y haga de en Quitar.<br>es quitar un dispositivo, aslecciónela y haga de en Quitar.<br>Bornar<br>me.                                                                                                    | un programa o servido usa u<br>Auren o depesitivo a la sigue<br>rvico de iniciador (SCSI confij<br>rta acccin enfazaral el volumen<br>lo repelamente depende per                | n volumen o dispositivo deter<br>ente lista, o berv, haga du en<br>gure automáticamente todor<br>no dispositivo para que, al re<br>a que lo puesto usor el propo | minado, agregue ese<br>Autocarrilgurar para que el<br>los dispositivos disponibles,<br>inicianse el sistema, está<br>sea o servois. Solo es |
| na uver vjour to montage jälge postve<br>(//puss-ktikk tover, Freebolikeved, jacos, disk 218.0; 1213+46050000002 #();15%007+460<br>post figur ar outunkto/averate tadas ins dispositivos<br>post figur ar outunkto/averate tadas ins dispositivos<br>na opengar un dispositivo, nage dic en Agregar.<br>Agregar<br>es quitar un dispositivo, asleccónels y hage dic en Quitar.<br>Quitar<br>es quitar un dispositivo, asleccónels y hage dic en Quitar.<br>Quitar                                                                                                    | fectivo el el destino asociado e<br>sta de volúmenes:                                                                                                    | esté en la leta de destrice fir                                                                                                    | .actra-                                                                                                    |
| In a configur ar automáticamente tadas los depositivos Autoconfigurar automáticamente tadas los depositivos Autoconfigurar automáticamente tadas los depositivos Autoconfigurar es quitar un depositivo, estecciónelo y hage de en Agregar Agregar Quitar es quitar un depositivo, estecciónelo y hage de en Quitar. Quitar es quitar un depositivo, estecciónelo y hage de en Quitar. Barrar me                                                                                                    | Val ment in othe most late literat                                                                                                    |                                                                                                    |                                                                                                    |
| en configure dutimité concrite teries les depentitres<br>particulations de la dutimité concrite teries les depentitres<br>particles, hags de un Autocanfigure.<br>es agregor un desostive especifico, hags de en Agregor.<br>es qu'ter un dispositivo, esleccionels y hags de en Qu'ter.<br>Quter<br>es qu'ter un dispositivo, esleccionels y hags de en Qu'ter.<br>Quter<br>es qu'ter un dispositivo, esleccionels y hags de en Qu'ter.<br>Dener                                                                                                    | Unterestable from Real and                                                                                                    | and non-shield by the second                                                                                                    |                                                                                                    |
| na agregar un dispositiva específico, haga dic el Agregar<br>Re quitar un dispositiva, selecciónels y haga dic en Quitar. Quitar<br>na quitar inmediatamente todos los dispositivos, haga dic en Borner<br>more:                                                                                                    |                                                                                                    |                                                                                                    |                                                                                                    |
| en gutter un dispositivo, selecciónels y hage dic en Quiter. Quiter<br>es gutter innediatamente todos las dispositivos, hage dic en Borner<br>mer:                                                                                                    | ara configurar automáticamen<br>aparithtes, haga dic en Autoca                                                                                                    | te tadas los depositivos<br>anfigunar.                                                                                                    | Autoconfigurar                                                                                                    |
| en guter innediatamente tados las dispositivos, haga dic an Bornar<br>mor.<br>So información acaros de los volvimenes y discentivos                                                                                                    | ora configurar extensión comer<br>aportàles, haga dic en Autoca<br>ara agregar un depositive eg                                                                                 | te tades los dispositivos<br>infigurar.<br>ecífico, haga dic en Agregar.                                                                                         | Autoconfigurar<br>Agregar                                                                                                    |
| lia información acorsa de los volúmenes y ataonativos                                                                                                    | ora configurar automàticamen<br>aparables, haga dic en Autoca<br>orà agregor un dispositive esp<br>ara quitar un dispositivo, asile                                             | te tadas ko dopositivos<br>milgunar.<br>ietilitos, koga dic en Agregar.<br>cciónalo y haga dic en Quitar.                                                        | Autoconfigurar<br>Agregar<br>Quitar                                                                                                    |
|                                                                                                    | era configurar automóticamen<br>appentites, haga dic en Autoco<br>ana apregar un dispositiva esp<br>ana quitar un dispositivo, asile<br>ana quitar inmediatamente toc<br>orrar. | te tades los depositivos<br>mfigurar :<br>ecifico, hage dic en Agregar<br>cciónele y hage dic en Quitar<br>tes las depositivos, hage dic                         | Autoconfigurar<br>Agroper<br>Quitar<br>Bornar                                                                                               |

E xa están o novo volume cargado. Aceptamos.

## 1.3 Formatar e utilizar o volume

Neste momento, o destino iSCSI xa está presente no equipo como se fose un disco local. Pero para poder facer uso del, teremos que particionalo e formatalo (como pasaría con un disco local):

| irganizar + 📧 Abr | ŵ.                                                 |                                            |                                  | 福 • 🛄           |
|-------------------|----------------------------------------------------|--------------------------------------------|----------------------------------|-----------------|
| Favoritos         | Nombre                                             | Fecha de modifica                          | Tipo                             | Tamaño          |
| B Descargas       | Administración de equipes ».                       | 14/03/2009 6:59                            | Acceso directo                   | 2.63            |
| Escritorio        | Be Administración de impreside                     | A DAME SHOULD BE DO                        | A                                |                 |
| 3 Sties recientes | Configuración del sistema                          | scos y entece acceso a c<br>la v remotion. | mas heriomientos pi              | siz administrar |
|                   | Diagnóstico de memoria de Windows                  | 14/07/2009-6.58                            | Acceso directo                   | 210             |
| Bibliotecas       | A Directiva de seguridad local                     | 12/05/2013 1:06                            | Acceso directe                   | 2.40            |
| Documentos        | Frewel de Windows con seguridad avan               | 14/07/2009 6:59                            | Acceso directo                   | 2.40            |
| E Insigenes       | A Iniciator (SCS)                                  | 14/07/2089 6:59                            | Access directo                   | 2.80            |
| Misica            | Monitor de rendimiento                             | 14/07/2009 6:59                            | Access directo                   | 210             |
| Videos            | Origenes de datos ODBC                             | 14,07/2009 6:59                            | Acceso directa                   | 2.40            |
|                   | Programador de tareas                              | 14/07/2009-6/59                            | Acceso directa                   | 2.80            |
| Equipo            | Servicies de componentes                           | 14/07/2009 7/00                            | Acceso directo                   | 2.40            |
|                   | Servicios                                          | 14/07/2089 6:59                            | Acceso directo                   | 2.60            |
| Red Red           | Visor de eventos                                   | 14/07/2009 6:50                            | Acceso directo                   | 2.40            |
|                   | 😹 Windows PowerShell Modules                       | 14/07/2009 7:38                            | Acceso directo                   | 3.40            |
| Red .             | 🕅 Visor de eventos<br>😹 Windows PowerShell Modules | 14/07/2009-6:50<br>14/07/2009-7:38         | Acceso directo<br>Acceso directo |                 |

• Formatar e utilizar o volume

Dentro das Ferramentas administrativas, iniciamos a ferramenta de Administración de equipos.

| Inicialice un disco para que el Administrado<br>acceso a él.                                                                                                    | r de discos lógicos pueda tener                                                             |
|----------------------------------------------------------------------------------------------------|---------------------------------------------------------------------------------------------|
| Seleccionar discos:                                                                                                    |                                                                                             |
| Disco 1                                                                                                    |                                                                                             |
|                                                                                                    |                                                                                             |
|                                                                                                    |                                                                                             |
|                                                                                                    |                                                                                             |
|                                                                                                    |                                                                                             |
| Usar el siguiente estilo de partición para los                                                                                                    | discos seleccionados:                                                                       |
| Usar el siguiente estilo de partición para los<br>MBR (Registro de arrangue maestro)                                                                                                    | discos seleccionados:                                                                       |
| Usar el siguiente estilo de partición para los<br>MBR (Registro de arranque maestro)<br>GPT (Tabla de particiones GUID)                                                                                                    | discos seleccionados:                                                                       |
| Usar el siguiente estilo de partición para los<br>MBR (Registro de arranque maestro)<br>GPT (Tabla de particiones GUID)                                                                                                    | discos seleccionados:                                                                       |
| Usar el siguiente estilo de partición para los<br>MBR (Registro de arranque maestro)<br>GPT (Tabla de particiones GUID)<br>Nota: no todas las versiones anteriores de V<br>partición GPT. Se recomienda sólo para dis<br>en equipos basados en Itanium. | discos seleccionados:<br>Windows reconocen el estilo de<br>cos con más de 2TB o para discos |
| Usar el siguiente estilo de partición para los<br>MBR (Registro de arranque maestro)<br>GPT (Tabla de particiones GUID)<br>Nota: no todas las versiones anteriores de V<br>artición GPT. Se recomienda sólo para dis<br>en equipos basados en Itanium.  | discos seleccionados:<br>Windows reconocen el estilo de<br>cos con más de 2TB o para disco  |

.

En canto iniciemos o administrador de discos, xa se nos informa de que hai un novo disco e aceptamos para inicializalo.

| Administración del equipe Boc                                                                                                    | Volumen                                        | D                                           | ispesición                   | Tipo             | Seterna de archános                                                                                                | Estade                                          | Accloses                                           |  |
|----------------------------------------------------------------------------------------------------|------------------------------------------------|---------------------------------------------|------------------------------|------------------|----------------------------------------------------------------------------------------------------|-------------------------------------------------|----------------------------------------------------|--|
| Constanting and a sector of the sector of the sector | tar (C)<br>Caffoorvede pau e                   | a Guideena S                                | antin<br>Antin               | Bapaco<br>Babaco | NITS<br>NITE                                                                                                    | Conecto prinanque, -<br>Coencito filiatarea, de | Administración de discot<br>Accientes adicionalite |  |
|                                                                                                    | + Disco 0<br>Essice<br>21,00 GB<br>Dispertidie | n<br>Reservade<br>100 MS NTI<br>Correcto (S | para el i<br>15<br>sterra, 4 | 8<br>5<br>5<br>5 | kano soluman simp<br>kano soluman distriku<br>kano soluman solujat<br>kano soluman selajat<br>kano soluman selajat |                                                 |                                                    |  |
|                                                                                                    | Disco 1<br>Bisico<br>18,00 08<br>En partalta   | adjóli Gil<br>No asigned                    |                              |                  | hapiedades<br>iyuda                                                                                                | -11                                             |                                                    |  |
| ( <u> </u>                                                                                                    | Lico-nom o<br>cD-ROM (D)<br>Ma signedo         | Partición pr                                | mana                         |                  |                                                                                                    |                                                 |                                                    |  |

Xa vemos o volume no administrador de discos. Fixarse no tamaño; ten 10GB xa que se trata do disco físico *ada4* do equipo FreeNAS. Creamos nel un volume simple.

| ormatear la partición<br>Debe formatear esta partición antes de poder a | imacenar datos en ella.               |
|-------------------------------------------------------------------------|---------------------------------------|
| Concentration and particular and an period of                           |                                       |
| Bija si desea formatear este volumen y, de ser a                        | así, la configuración que desea usar. |
| No formatear este volumen                                               |                                       |
| Formatear este volumen con la configura                                 | ción siguiente:                       |
| Sistema de archivos:                                                    | NTFS •                                |
| Tamaño de la unidad de asignación:                                      | Predeterminado 🔹                      |
| Etiqueta del volumen:                                                   | DISCO1                                |
| V Dar formato rápido                                                    |                                       |
| Habilitar compresión de archivos y                                      | carpetas                              |
|                                                                         |                                       |

E formatámolo co sistema de ficheiros NTFS.

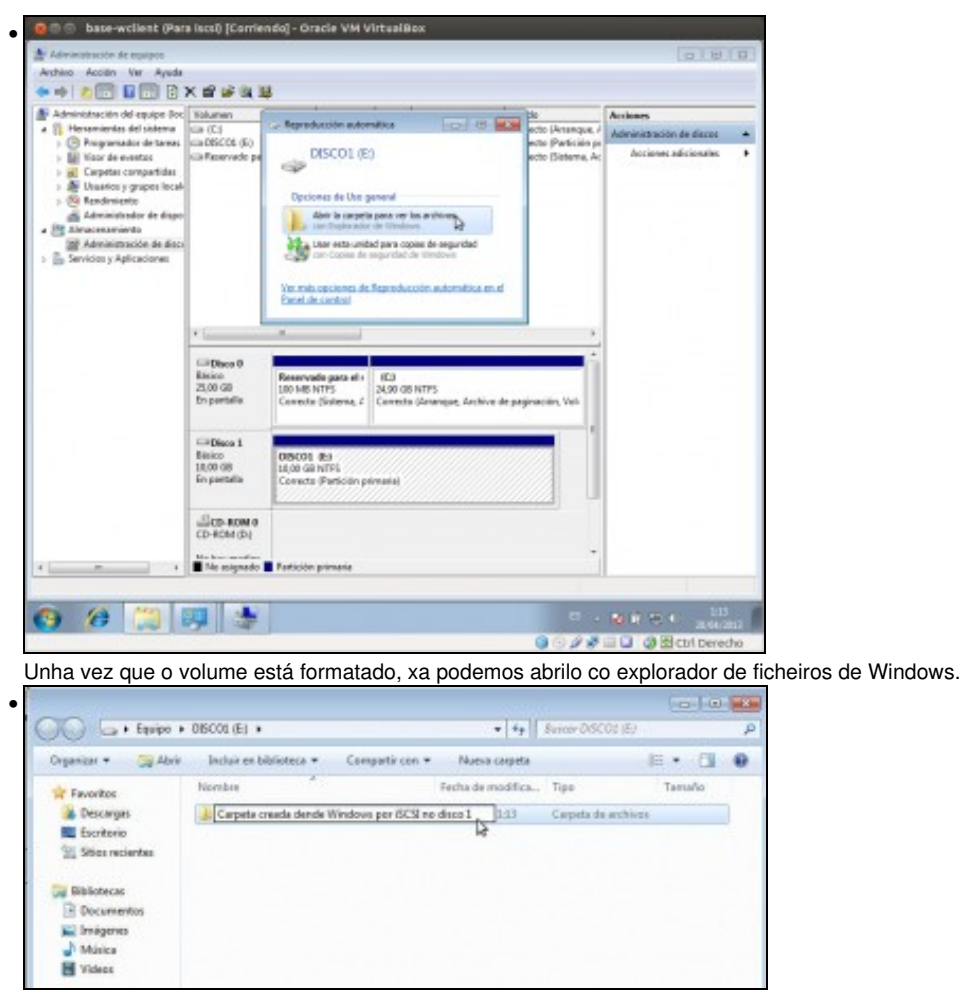

Imos crear unha carpeta, para comprobar despois cando conectemos o disco dende outro cliente que accedemos ao mesmo disco.

## 1.4 Conectar outros destinos

O proceso de conectar os outros dous destinos será o mesmo que o feito para o disco1.

| Che Sitteria          | v seguridad + Hertemientas administrativas   | * 4+                       | Eutror Neno-card | at odministratives |
|-----------------------|----------------------------------------------|----------------------------|------------------|--------------------|
|                       |                                              |                            |                  | Ar . 19 .          |
| organizati • (2.) Add |                                              |                            |                  |                    |
| Treveritos            | Nombre                                       | Fecha de modifica          | Tipe             | Tamaño             |
| Descarges             | Administración de equipos                    | 14/07/2009 6:59            | Accest directo   | 288                |
| Escritorio            | Re Administración de impresión               | 12/03/2013 146             | Accese directo   | 2.48               |
| Sities recientes      | Configuración del sistema                    | 14/07/2009 6:58            | Accese directo   | 2.68               |
|                       | Biagnóstico de memoria de Windows            | 14/07/2009 8:58            | Access directs   | 2.65               |
| Call Sibliotecas      | Directiva de seguridad local                 | 12/03/2013 1.06            | Access directo   | 2.68               |
| Documentos            | Firewall de Windows can seguridad avan       | 14/07/2009 6-59            | Accese directo   | 2.68               |
| imigenes              | A Iniciador &CSIA                            | 14/07/2008-6:59            | Access directo   | 2.68               |
| A Músice              | Monitor (Consistence a destinen SCS) service | na vi confirment les vales | es de conexión   | 2.88               |
| Videos                | Crigenes de datos COBC                       | 14/07/2009 8:50            | Arcero divecto   | 2.63               |
|                       | Programador de taleas                        | 14/07/2009 6:59            | Acceso directo   | 2.48               |
| 1 Equipe              | Servicios de componentes                     | 14/07/2009 7:00            | Accese directo   | 2.83               |
|                       | Servicios                                    | 14/07/2909 6:59            | Accese directo   | 2.68               |
| Red Red               | Wapr de eventos                              | 14/07/2009 6:59            | Access directo   | 2.68               |
|                       | Windows PowerShell Modules                   | 14/07/2009 7:38            | Access directo   | 3 63               |

Entramos na ferramenta de Iniciador de iSCSI (nesta ocasión o servizo xa está lanzado, así que non veremos o aviso inicial de antes).

| Volúmenes y dispo                                                                                                    | sitivos                                                                                                    | RADIUS                                                                               | Configuración                                        |
|----------------------------------------------------------------------------------------------------|----------------------------------------------------------------------------------------------------|--------------------------------------------------------------------------------------|------------------------------------------------------|
| Destinos                                                                                                    | Deteo                                                                                                    | ción                                                                                 | Destinos favoritos                                   |
| onexión rápida                                                                                                    |                                                                                                    |                                                                                      |                                                      |
| fara detectar un destin<br>firección IP o el nombre                                                                                                    | o e iniciar sesión e<br>DNS del destino y                                                                            | n él con una cone<br>haga dic en Cone                                                | sión básica, escriba la<br>exión rápida.             |
| Destino:                                                                                                    |                                                                                                    |                                                                                      | Conexión rápida                                      |
| estinos detectados                                                                                                    |                                                                                                    |                                                                                      |                                                      |
|                                                                                                    |                                                                                                    |                                                                                      | Actualizar                                           |
| Nombre                                                                                                    |                                                                                                    |                                                                                      | Extedo                                               |
| ign.2014-01.ga.cursos                                                                                                    | v.istg.disco1                                                                                                    |                                                                                      | Conectedo                                            |
| ign.2014-01.ga.nurses                                                                                                    | v interdence2                                                                                                    |                                                                                      | Insection                                            |
| ign.2014-01.ga.cursos                                                                                                    | w.istg:discs3                                                                                                    |                                                                                      | Inactivo                                             |
| ign. 2014-01.gai. cursos<br>Para conectarse con op<br>Jestino y haga cic en C                                                                                                    | w.istg:dace3<br>ciones avanzadas<br>anectar,                                                                         | , seleccione un                                                                      | Conectar                                             |
| ign. 2014-01.ga. cursos<br>Para conectarse con op<br>Restino y haga dic en C<br>Para desconectar un de<br>raga dic en Desconectar                                                         | w.istgudisco3<br>ciones avanzadas<br>onectar.<br>stino completame<br>r.                                              | , seleccione un<br>rite, seleccióneio y                                              | Conectar<br>Desconectar                              |
| ign. 2014-01.ga. cursos<br>Para conectarse con op<br>lestino y haga clic en C<br>Para desconectar un de<br>maga clic en Desconectar<br>Para ver las propiedade<br>le sesiones, seleccione | v.istgidisca3<br>ciones avaruzadas<br>onectar,<br>stino completame<br>r,<br>s del destino, incl<br>el destino y haga | , seleccione un<br>rite, seleccióneio y<br>sida la configuració<br>dic en Propiedade | Conectar<br>Conectar<br>Desconectar<br>s. Propedades |

### Conectamos o disco2.

.

| Conectarse al destino                                                                                                    | <b>X</b> |
|----------------------------------------------------------------------------------------------------|----------|
| Nombre del destino:                                                                                                    |          |
| ign.2014-01.ga.cursosv.istg:disco2                                                                                                    |          |
| Agregar esta conexión a la lista de destinos favoritos.<br>Esto hará que el sistema intente automáticamente restaurar la<br>conexión cada vez que se reinicie este equipo. |          |
| 🔄 Habilitar múltiples rutas                                                                                                    |          |
| Opciones avanzadas Aceptar                                                                                                    | Cancelar |

Temos que ir ás opcións avanzadas...

•

| AND INCOME.                                                                                                    |                                                                                                    |
|----------------------------------------------------------------------------------------------------|----------------------------------------------------------------------------------------------------|
|                                                                                                    |                                                                                                    |
| Conectante mediante                                                                                                    |                                                                                                    |
| Adaptador local:                                                                                                    | Predeterminado *                                                                                                    |
| P de iniciador:                                                                                                    | Predeterminedo *                                                                                                    |
| P del portal de destino                                                                                                    | n Predetaminado •                                                                                                    |
| ORIC o suma de compre                                                                                                    | abadón                                                                                                    |
| Resumen de datos                                                                                                    | Resumen de encabezados                                                                                                    |
| P                                                                                                    |                                                                                                    |
| Tablitar inco de se                                                                                                    | eon Char<br>As assists Claige                                                                                                    |
|                                                                                                    |                                                                                                    |
| uterticación entre un<br>Para usarlo, especifiqu<br>lestino de este iniciado<br>lei sistema, a menos q                                                                                                    | destine y un iniciador.<br>e el sisten nombre y el nismo secreto CHAP configurados en el<br>o, El nombre esté de cavrera predetenninada el nombre de iniciador<br>ue se específique sitro nombre.                                                                                                    |
| uterticación entre un<br>Para usarlo, especifiqu<br>destino de este iniciad<br>del sistema, a menos q<br>itambre:                                                                                                    | destine y un iniciador.<br>e di sison nombre y el nisono secreto CHAP configurados en el<br>v. El nombre esté de inseres predeterminada el nombre de iniciador<br>ue se específique sitro nombre.<br>sumony                                                                                                    |
| utenticación entre un<br>loca usario, especifiqu<br>lestino de este iniciad<br>lel sistema, a menos q<br>lombre:<br>locreto de destino:                                                                                                    | destine y un instador.<br>e el mismo nombre y el mismo secreto CHAP configurados en el<br>x. El nombre será de manera predeterminada el nombre de inidador<br>ue se específique alto nombre.<br>                                                                                                    |
| Vara usarla, especifiqu<br>tectro de este iniciad<br>del sistema, a menos q<br>kambre:<br>Receito de destino:                                                                                                    | destine y un instador.<br>e el mismo nombre y el mismo secreto CHAP configurados en el<br>x. El nombre detá de manera predeterminada el nombre de iniciador<br>use esepcificace alto nombre.<br>                                                                                                    |
| utenticación entre un<br>vara usaria, especifiqui<br>estino de este iniciada<br>del sistema, a menos q<br>iambre:<br>iacreto de destino:<br>Realizar autenticada<br>rea usar CHAP multas<br>ne RACIUS.                                                                                                    | destine y un instandor.<br>e di usion nombre y el nismo secreto CHAP configurados en el<br>v. El nombre esté de savres predeteminada el nombre de iniciador<br>ue se especifique alto nombre.<br>ausuar.<br>ausuar.<br>én mutua<br>especifique un secreto de iniciador en la página Configuración o                                                                                                |
| utertituden entre un<br>an usarla, especifiqu<br>estrin de este iniciad<br>di sistema, a menera q<br>ambre:<br>escrito de destino:<br>Secelicor auterticad<br>are usar CHAP multus<br>es RADIUS,<br>Usar RADIUS, para i                                                                                                    | destine y un iniciador.<br>e di sison nombre y el nisiono secreto CHAP configurados en el<br>v. El nombre esté de surera predeterminada el nombre de iniciador<br>ue se especifique alto nombre.<br>ausuary<br>ausuary<br>én mutua<br>e especifique un secreto de iniciador en la página Configuración o<br>crear credendales de autenticación de usuario                                          |
| ultertiscion entre un<br>Ara Losidon entre un<br>Ara Losidon de testimo de<br>Estarto de destino:<br>Secreto de destino:<br>Secreto de destin | destine y un instandor.<br>e di usion nombre y el nismo secreto CHAP configurados en el<br>v. El nombre esté de savers predetenninada el nombre de iniciador<br>ue se especifique alto nombre.<br>ausuary<br>ausuary<br>én mutua<br>i, especifique un secreto de iniciador en la página Configuración o<br>crear credendales de autenticación de usuario<br>autenticar las credenciales de destino |

para introducir o usuario e contrasinal CHAP.

| iombre del destino:<br>gn.2014-01.ga.cursosv.istg:disco2<br>Agregar esta conexión a la lista de de                                                                                                    |                                                                                                    |
|----------------------------------------------------------------------------------------------------|----------------------------------------------------------------------------------------------------|
| an.2014-01.ga.cursosv.istg:disco2<br>Agregar esta conexión a la lista de de                                                                                                    |                                                                                                    |
| Agregar esta conexión a la lista de de                                                                                                    |                                                                                                    |
| Esto hará que el sistema intente auto<br>conexión cada vez que se reinicie est                                                                                                    | estinos favoritos.<br>máticamente restaurar la<br>e equipo.                                         |
| Habilitar multiples rutas                                                                                                    |                                                                                                    |
| Opciones avanzadas                                                                                                    | Aceptar,                                                                                            |
|                                                                                                    | Contra 2                                                                                            |
|                                                                                                    |                                                                                                    |
| otamos                                                                                                    |                                                                                                    |
| viedades Iniciador (SCS)                                                                                                    |                                                                                                    |
| Volumener v demositiver a                                                                                                    | Confermation                                                                                        |
| Destince Detection                                                                                                    | Destinos fevoritos                                                                                  |
| onexión rápida                                                                                                    |                                                                                                    |
| Yara detectar un destino e iniciar sesión en el con una cones<br>dirección IP o el nombre DHS del destino y haga dic en Cone<br>Destino:                                                                                                    | cón básica, escriba la<br>sión rápida.                                                              |
|                                                                                                    |                                                                                                    |
| antinon datactados                                                                                                    |                                                                                                    |
| estinos detectados                                                                                                    | Artualizar                                                                                          |
| lestros detectados                                                                                                    | Actualizar                                                                                          |
| estinos detectados<br>Nombre                                                                                                    | Actualizer                                                                                          |
| lestinos detectados<br>Nombre<br>ign. 2014-01.ga. cursosv.istgridisco 1<br>ign. 2014-01.ga. cursosv.istgridisco 2                                                                                                    | Actualizar<br>Estado<br>Conectado<br>Conectado                                                      |
| Nombre<br>ign. 2014-01.ga. cursosv.istgridsco1<br>ign. 2014-01.ga. cursosv.istgridsco2<br>ign. 2014-01.ga. cursosv.istgridsco3                                                                                                    | Actualizar<br>Estado<br>Conectado<br>Conectado                                                      |
| lestinos detectados<br>Nombre<br>ign. 2014-01.ga. cursosv.istgridisco 1<br>ign. 2014-01.ga. cursosv.istgridisco 2<br>ign. 2014-01.ga. cursosv.istgridisco 3                                                                                                    | Actualizar<br>Estado<br>Conectado<br>Conectado<br>Conectado                                         |
| Inombre<br>ign. 2014-01.ga. cursosv.istgridsco1<br>ign. 2014-01.ga. cursosv.istgridsco2<br>ign. 2014-01.ga. cursosv.istgridsco3                                                                                                    | Actualizar<br>Estado<br>Conectado<br>Conectado<br>Conectado                                         |
| Nombre<br>ign. 2014-01.ga. cursosv.istgridisco.1<br>ign. 2014-01.ga. cursosv.istgridisco.2<br>ign. 2014-01.ga. cursosv.istgridisco.3<br>Para conectarse con opciones avanzadas, seleccione un<br>festino y haga clic en Conectar.                                                                                                    | Actualizar<br>Estado<br>Conectado<br>Conectado<br>Conectado                                         |
| Investigation detectados Nombre Ign. 2014-01.ga. cursosv.istgridisco1 Ign. 2014-01.ga. cursosv.istgridisco2 Ign. 2014-01.ga. cursosv.istgridisco3 Para conectarse con opciones avanzadas, seleccione un testino y haga citic en Conectar. Vara deaconectar un destino completamente, selecciónelo y laga citic en Desconectar.                                                                                                    | Actualizar<br>Estado<br>Conectado<br>Conectado<br>Conectado<br>Conectado                            |
| Nombre<br>ign. 2014-01.ga. cursosv.istgridisco.1<br>ign. 2014-01.ga. cursosv.istgridisco.2<br>ign. 2014-01.ga. cursosv.istgridisco.3<br>Vara conectarse con opciones avanzadas, seleccione un<br>festino y haga clic en Conectar.<br>Vara desconectar un destino completamente, selecciónelo y<br>saga clic en Descanectar.<br>Vara ver las propiedades del diestino, incluída la configuració<br>te sesiones, seleccione el diestino, incluída la configuració | Actualizar<br>Estado<br>Conectado<br>Conectado<br>Conectado<br>Conectado<br>Conectar<br>Desconectar |

E xa está o destino conectado. Facemos o mesmo co *disco3*, e imos a **Volumes e dispositivos** para configurar os volumes asociados a os destinos.

| LAND IN THE .                                                                                                    | -                                                                                               | Detección                                                                                                    | 0                                                                                            | estince favoritos                                                                           |
|----------------------------------------------------------------------------------------------------|-------------------------------------------------------------------------------------------------|----------------------------------------------------------------------------------------------------|----------------------------------------------------------------------------------------------|---------------------------------------------------------------------------------------------|
| Volumenes y depo                                                                                                    | sitiros                                                                                         | AACOUS                                                                                                    |                                                                                              | Canfiguració                                                                                |
| la un programa a servico<br>noturnen o dispositivo a la<br>servicio de miciador ISCS<br>Esta acción enfacarió el v<br>mila repidamente dispon<br>efectivo si el destrio aso     | olas un val.<br>a siguiente la<br>l'ountigure a<br>olumen a dis<br>bia para qua<br>ciado está e | nen o dispositivo i<br>rita, a bien, haga d<br>urtonaliticamente to<br>pesitivo però que,<br>lo pueda unar el p<br>e la lisita de destino | ecerenado,<br>Ic en Autoco<br>des los depe<br>al remicianse<br>rograma o as<br>s forioritos. | agregue ese<br>rifgurer pero que<br>estanos deponible<br>el sistema, esté<br>mildo. Sóla es |
| Lista de volúmenes:                                                                                                    |                                                                                                 |                                                                                                    |                                                                                              |                                                                                             |
| Valumen/punto montaj                                                                                                    | e/depositivo                                                                                    | CARDON DUTY OF                                                                                                    |                                                                                              |                                                                                             |
| Washindakawan_free                                                                                                    | Godlerod_R                                                                                      | eni_diak # 1842-1241                                                                                                    | 3446260000                                                                                   | 604(535563074                                                                               |
|                                                                                                    |                                                                                                 |                                                                                                    |                                                                                              |                                                                                             |
| Para configurar automät<br>dependites, hege dic en<br>Para agregar un deposit                                                                                                   | icamente tos<br>Autoconfigu<br>Ivo específic                                                    | tos los dispositivas<br>rar.<br>o, haga dic en Agre                                                                                       | ışır.                                                                                        | Autocarifigu<br>Agregar                                                                     |
| Rara configurar automät<br>disponitiles, haga dic en<br>Rara agregar un disposit<br>Rara quitar un dispositivi                                                                  | icanerile too<br>Autoconfigu<br>tvo especifio<br>s, seleccitine                                 | tos los dispositivas<br>nar.<br>o, haga clic en Agn<br>lo y haga clic en Q                                                                | ngar.<br>Jaar.                                                                               | Autocarifigu<br>Agregar<br>Quitar                                                           |
| Para configurar autonià<br>dependen, hego dic en<br>Para agregar un deposit<br>Para quitar un depositiv<br>Para quitar inmediatame<br>Bonior.                                   | camente too<br>Autoconfigu<br>Ivo especifio<br>e, seleccime<br>nte todoe los                    | tos los dispositivas<br>em<br>o, haga dic en Agu<br>lo y haga dic an Q<br>o dispositivas, haga                                            | ngar.<br>utar.<br>utar an                                                                    | Autocanfigu<br>Agregar -<br>Quitar<br>Bornar                                                |
| Para configure autonia<br>dependées, hege de en<br>Para quitar un depositiv<br>Para quitar un depositiv<br>Para quitar inmediatame<br>Benter.<br><u>Mile información acerce</u> | camente tos<br>Autoconfigu<br>tvo especifio<br>e, seleccióne<br>nte todoe los<br>ob los velúm   | koe koe dispositives<br>nar.<br>o, haga cic en Agn<br>lo y haga cic an Q<br>o dispositives, haga<br>enen a chasostives                    | ngav.<br>utar.<br>utda: en                                                                   | Autocarifigu<br>Agregar<br>Quitar<br>Bornar                                                 |

Picamos no botón de Autoconfigurar.

| edates incador 6CS                                                                                  |                                                                                                   |                                                                               | 1          |
|----------------------------------------------------------------------------------------------------|---------------------------------------------------------------------------------------------------|-------------------------------------------------------------------------------|------------|
| Destrois                                                                                            | Detección                                                                                         | Destinas favoritos                                                            |            |
| Volúmenes y dispositivos                                                                            | RADELS                                                                                            | Configuración                                                                 |            |
| un pregrama o servicie use un<br>unien a dispositivo a la sigue<br>rvicto de iniciador ISESE config | volumen o dispositiva detem<br>de lata, o bien, haga dic en<br>ure automáticamente todos k        | rinolo, ogregue ese<br>Autocarfigurar para que o<br>to depositivos dependies. |            |
| ta acción enlazanii el valumen<br>o sipidamente disponible para<br>activo al el destino asociado el | o depositivo pera que, al rei<br>a que lo pueda usar el progra<br>rái en la lista de destrice fav | iciarse al sistema, esté<br>na o servicia, siálo es<br>pritas.                |            |
| ta de volúmenes:                                                                                    |                                                                                                   |                                                                               |            |
| olumengiunta montaje, idagoo                                                                        | altra .                                                                                           |                                                                               |            |
| (Piscal Adok Kven, Krechod Kon<br>(Piscal Adok Kven, Frechod Kon<br>(P)                             | ad jaca, jākā z tā sc 12134460<br>ad jaca, jākā 4 18.3c 12134460                                  | 16080308 #(53996307-666<br>16080308 #(53996307-666                            | kan -      |
| ra configurar automáticament<br>ponibles, haga clic en Autoco                                       | e tudos los depositoros<br>régurar.                                                               | Autoconfigurar                                                                |            |
| ra agregar un dispositiva espe                                                                      | eallice, hege die en Agreger.                                                                     | Agregar                                                                       |            |
| ra quitar un depentirio, selec                                                                      | sónela y haga dic en Quitar.                                                                      | Quiter                                                                        |            |
| ra quitar innediatamente tod<br>mir.                                                                | is los dispositirios, haga dic a                                                                  | n Gerrar                                                                      | 8          |
| la información acerca de los s                                                                      | olinenes y dependinge                                                                             |                                                                               |            |
|                                                                                                    | Acepter                                                                                           | Carcelar Aci                                                                  | car.       |
| a están os tres                                                                                     | s discos listos                                                                                   | . Aceptamos                                                                   | s.         |
| base-wellent (Para                                                                                  | iscsi) [Corriendo] - Or                                                                           | acle VM VirtualBox                                                            |            |
| in inclusion de marie a                                                                             |                                                                                                   |                                                                               |            |
| ino Accilin Ver Aveda                                                                               |                                                                                                   |                                                                               |            |
|                                                                                                    | 2 H                                                                                               |                                                                               |            |
| designing the risk service for                                                                      | Web among                                                                                         | Remarking Time 1 Sta                                                          | North Sta  |
| Henomientos del sistema<br>Programador de tamas                                                     | ca+ (C)<br>ca-DISCOL (6)                                                                          | Simple Básico NT<br>Simple Básico NT                                          | 175<br>195 |

.

•

•

| Administración del equipe Roc                                                               | Tolumen                                                  | Disp                                                  | pesición            | Tipo                        | Sistema de archèros            | Estado                                        | Acciones                 |
|---------------------------------------------------------------------------------------------|----------------------------------------------------------|-------------------------------------------------------|---------------------|-----------------------------|--------------------------------|-----------------------------------------------|--------------------------|
| Henomientes del sistema<br>) ( Programador de tamas                                         | GP (C)<br>GP (SC04 (6)                                   | Sm                                                    | gle:<br>ale         | Sático<br>Résico            | NTPS<br>NTPS                   | Correcto (Ananque, /<br>Correcto Partición pr | Administración de discos |
| Wasr de eventos     Carpetas compartidas     Multiple de grapes local     Multiple de local | Gili Reservedo per                                       | e el sisteme Sim                                      | pie                 | <b>S</b> ésico              | NTPS                           | Correcto (Sisteme, Ac                         | Acciense adicionates     |
| Administrador de dispo                                                                      | + [                                                      |                                                       | -                   |                             |                                |                                               |                          |
| Abracesamiento                                                                              | Cathorne D.                                              | -                                                     |                     |                             |                                |                                               |                          |
| B Servicios y Aplicaciones                                                                  | Basico<br>25,00 GB<br>En pertalle                        | Reservada pa<br>180 MB NTPS<br>Correcto (Salt         | era el i<br>orna, f | (E3)<br>24,90 GB<br>Coverts | NTPS<br>Generagues, Aechive de | e paginación, Vel-                            |                          |
|                                                                                             | Disco 1<br>Bistico<br>18,00 08<br>En partidite           | DISCOL (E)<br>18,00 GB NTPI<br>Correcto (Part         | i<br>Sciën priv     | wania)                      |                                |                                               |                          |
|                                                                                             | Gal Disco 2<br>Desconacido<br>5,00 Gal<br>Sin inicializa | Inicializer disca                                     | 0                   | i                           |                                |                                               |                          |
|                                                                                             | Gibbon 3<br>Desconació<br>180 MB<br>Sin inicialization   | Sin corvesión<br>Propiedades<br>Agrade<br>No acignada |                     | -                           | 1                              |                                               |                          |
|                                                                                             | Ne esignado                                              | Fastición prim                                        | erie                |                             |                                | •                                             |                          |
|                                                                                             |                                                          | 1                                                     | _                   | _                           |                                | e .                                           | N.R. 74 10               |

Xa tiñamos aberto o administrador de discos, e podemos comprobar que apareceron dous novos discos. Fixarse nos seus tamaños, de 5GB e 100MB, que se corresponden cos medios que exportamos en FreeNAS por iSCSI. Facemos clic co botón dereito do rato sobre un dos discos e seleccionamos a opción de **Inicializar disco**.

| nicializar disco                                                                                           | 0   |
|----------------------------------------------------------------------------------------------------|-----|
| Inicialice un disco para que el Administrador de discos lógicos pueda tener<br>acceso a él.                |     |
| Seleccionar discos:                                                                                        |     |
| Disco 2                                                                                                    | ]   |
|                                                                                                    |     |
|                                                                                                    |     |
| Usar el siguiente estilo de partición para los discos seleccionados:                                       |     |
| MBR (Registro de arranque maestro)                                                                         |     |
| (O GPT (Tabla de particiones GUID)                                                                         |     |
| Nota: no todas las versiones anteriores de Windows reconocen el estilo de                                  | 005 |
| partición GP1. Se recomienda solo para discos con mas de 218 o para disc<br>en equipos basados en Itanium. |     |
| en equipos basados en Itanium.                                                                             | r . |

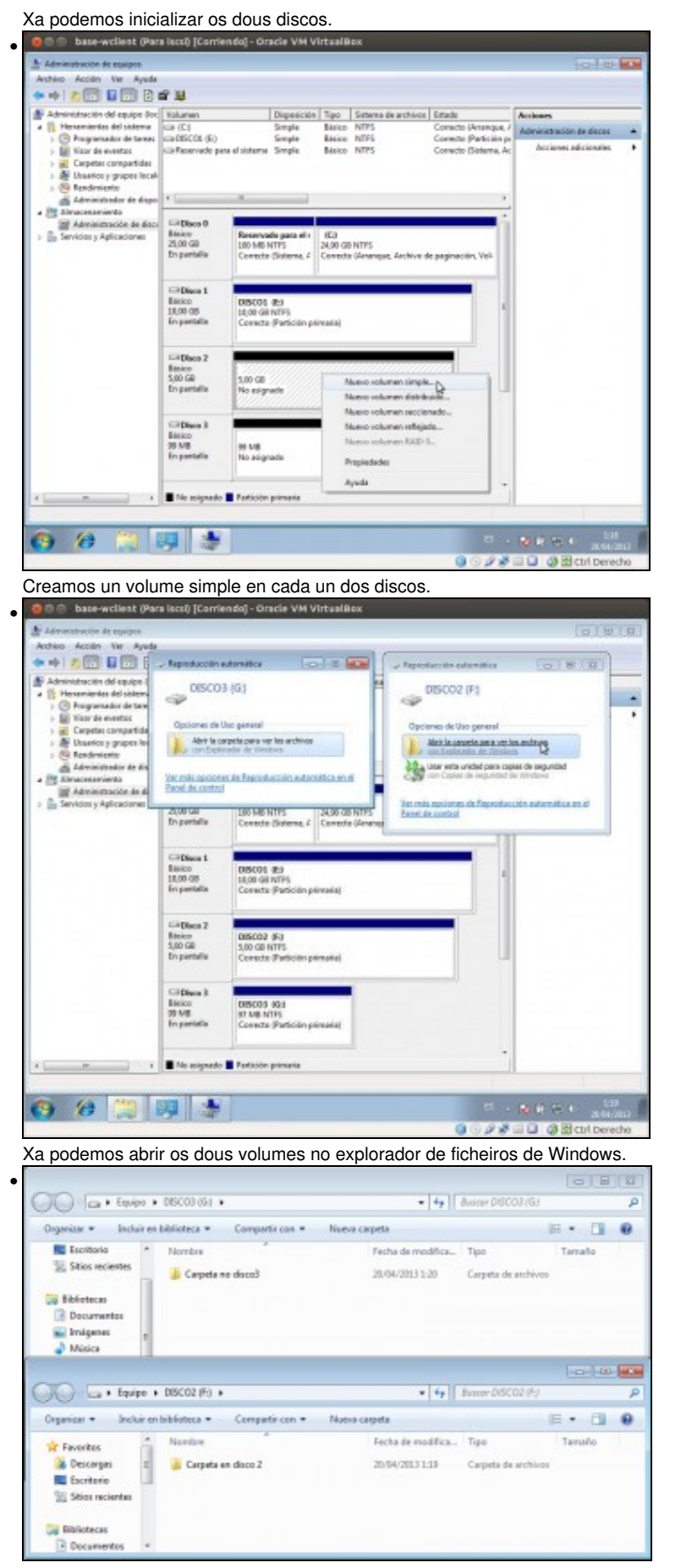

Creamos unha carpeta en cada volume, e así logo comprobaremos dende outro cliente o contido dos discos.

## 1.5 Reiniciar o sistema e comprobar a conexión automática aos destinos

Imos reiniciar a MV para comprobar que os discos iSCSI se conectan de forma automática ao arrancar o equipo.

· Comprobar a conexión automática dos discos iSCSI base-wellent (Para Isos) [Corriendo] - Oracle VM VirtualBox 40 \*\*\*\*\*\* Windows 7 Professional N 28=0 0Bc Iniciamos sesión despois de reiniciar a MV. Unidades de disco duro (4) Disco local (C:) DISCO1 (E) 15,3 GB disponibles de 24,8 GB 9,91 GB d Sonibles de 9,99 GB DISCO3 (C Espacio disponible: 9,91 GB Tamaño total: 9,99 GB 83,2 MB disponibles de 96,9 MB DISCO2 (F:) 4,94 GB disponibles de 4,99 GB Dispositivos con almacenamiento extraíble (1) Unidad de CD (D:)

Podemos comprobar que os discos xa aparecen conectados, como se fosen discos locais.

| Seguridad    | Versiones ante | fores  | Cuota        | Personaliza |
|--------------|----------------|--------|--------------|-------------|
| General      | Heramientas    | H      | lardware     | Compartir   |
| ٩            | 015001         |        |              | -           |
| Tipo:        | Discq.local    |        |              |             |
| Sistema de a | rchivos & NTFS |        |              |             |
| Espacio      | usado:         | 83     | 099 648 byte | es 79.2 MB  |
| Especio      | disponible:    | 10.651 | 168.768 byte | ea 9,91 GB  |
| Capacid      | ed:            | 10.734 | 268.416 byte | 9.99 GB     |
|              |                |        |              | hamanasia   |

De feito, se vemos as propiedades de calquera dos discos, vemos que no tipo de disco aparece Disco local.

| General                                             | Versiones anteriores                                                                           | Cuota                                      | Personaliza                                  |
|-----------------------------------------------------|------------------------------------------------------------------------------------------------|--------------------------------------------|----------------------------------------------|
| Todas las unio                                      | dades de disco:                                                                                |                                            | Congrana                                     |
| Nombre                                              |                                                                                                |                                            | Tipo                                         |
| FreeBSD     FreeBSD     VBOX C     VBOX H           | ) ISCSI Diek SCSI Diek D<br>) ISCSI Diek SCSI Diek D<br>D-ROM ATA Device<br>ARDDISK ATA Device | Device<br>Device                           | Unidades<br>Unidades<br>Unidades<br>Unidades |
|                                                     |                                                                                                |                                            |                                              |
| Propiedade                                          | s de dispositivo                                                                               |                                            |                                              |
| Propiedade<br>Fabricante:                           | s de dispositivo<br>(Unidades de disco                                                         | estándar)                                  |                                              |
| Propiedade:<br>Fabricante:<br>Ubicación:            | a de dispositivo<br>(Unidades de disco<br>Bus Number 0, Targ                                   | estândar)<br>jet id 0, LU1                 | NO                                           |
| Propiedade:<br>Fabricante:<br>Ubicación:<br>Estado: | a de dispositivo<br>(Unidades de disco<br>Bus Number 0, Targ<br>Este dispositivo funo          | estándar)<br>jet ki 0, LU1<br>ciona correc | N D<br>tamente.                              |

Se imos á pestana de Hardware, podemos ver que o controlador que usan os discos e o de iSCSI.

## 1.6 Desconectar un destino

Imos ver como podemos desconectar un disco conectado por iSCSI e o seu efecto.

• Desconectar un destino

| Volúmenes y disposit                                                                                                    | Evos                                                        | RADBUS                                                                                            | -                         | Configuración                          |
|----------------------------------------------------------------------------------------------------|-------------------------------------------------------------|---------------------------------------------------------------------------------------------------|---------------------------|----------------------------------------|
| Destinos                                                                                                    | De                                                          | rtección                                                                                          | Dest                      | inas fevoritas                         |
| Conexión rápida                                                                                                    |                                                             |                                                                                                   |                           |                                        |
| Para detectar un destino<br>dirección IP o el nombre D                                                                                                    | e iniciar sesi<br>XNS del desti                             | ón en él con una cone<br>no y haga clic en Cone                                                   | xión básici<br>xión rápis | s, escriba la<br>la                    |
| Destino:                                                                                                    |                                                             |                                                                                                   |                           | Conexeán nápeda                        |
| Destinos detectados                                                                                                    |                                                             |                                                                                                   |                           |                                        |
|                                                                                                    |                                                             |                                                                                                   |                           | Actualizar                             |
| Nombre                                                                                                    |                                                             |                                                                                                   | Estado                    |                                        |
| ign.2014-01.ga.cursosv                                                                                                    | ista disco 1                                                |                                                                                                   | Conectado                 |                                        |
| ion 2014-01 na cursony                                                                                                    |                                                             | Conectado                                                                                         |                           |                                        |
| ign. 2014-01, ga. cursosv                                                                                                    | ustgrässa z                                                 |                                                                                                   | Conect                    | 800<br>800                             |
| ogn 2014-01, ga curstonv                                                                                                    | Jatgrahma 3                                                 |                                                                                                   | Conect                    | eco<br>ado                             |
| Para conectarse con opci<br>destino y haga dic en Co                                                                                                    | ones averda<br>nectar.                                      | das, seleccione un                                                                                | Conect                    | Conector                               |
| Para conectarse con opci<br>destino y hago dice 10 op<br>Para desonectar un desi<br>haga dic en Descanectar.                                                      | ones avanza<br>nectar.<br>tino completa                     | das, seleccione un<br>amente, selecciónelo y                                                      | Conect                    | do<br>Conectar<br>Descoractar          |
| Para conectarse con opci<br>destino y hoga dic en Co<br>Para econectar un des<br>haga dic en Desconectar<br>Para ver los progledades<br>de sesiones, seleccone de | ones avanas<br>nectar.<br>tino completar.<br>del destino, i | das, seleccione un<br>amente, selecciónelo y<br>induida la configuracio<br>aga clic en Propiedade | Conect<br>Cohect          | Conectar<br>Desconectar<br>Propiedades |

Para desconectar un disco, simplemente na ferramenta de Iniciador iSCSI seleccionamos o destino e picamos en Desconectar.

| Delection Delection                                                                                                    |                                                                                                    |                                                                                                    |
|----------------------------------------------------------------------------------------------------|----------------------------------------------------------------------------------------------------|----------------------------------------------------------------------------------------------------|
| Conexión rápida                                                                                                    | Destrees favoritos                                                                                                    |                                                                                                    |
| Para detectar un dectina e iniciar sessin en él-<br>drección IP o el nombre OPIS del destino y hag                                                                                                    | can una conexión básica, escriba la<br>pa dic en Canexión rápida.                                                                                |                                                                                                    |
| Destine:                                                                                                    | Conexión répida                                                                                                    | 0                                                                                                    |
| Cestinos detectados                                                                                                    | -                                                                                                    | 5 I.                                                                                                    |
|                                                                                                    | Actuality                                                                                                    |                                                                                                    |
| Nombre                                                                                                    | Existe                                                                                                    |                                                                                                    |
| ign.2014-01.ge.cureesv.intprdece2                                                                                                    | Conectade                                                                                                    |                                                                                                    |
| ign.2014-01.go.co.moorv.latgodoca.3                                                                                                    | Inectivo                                                                                                    |                                                                                                    |
| Para consciente con spolones avanzadas, sel<br>decino y haga do en Canecta.                                                                                                    | eccone un Conectar                                                                                                    |                                                                                                    |
| Para desconectar un destino completamente,<br>hace de los Desconectar.                                                                                                    | selecciónelo y Desconectar                                                                                                    |                                                                                                    |
| Para ver las propedades del destrue, incluida<br>de sesiones, seleccione el destruo y haga dici-                                                                                                    | la configuración<br>an Propiedades. Propiedades                                                                                                  |                                                                                                    |
| Para configurar los depositivos asociados con<br>seleccione el destino y haga clic en Dispositivo                                                                                                    | un destino, Dispositivos                                                                                                    |                                                                                                    |
| sia información acarca de las conexiones 1603                                                                                                    | i básicas y los destruos                                                                                                    |                                                                                                    |
|                                                                                                    |                                                                                                    |                                                                                                    |
|                                                                                                    | And Cances _ Aces                                                                                                    |                                                                                                    |
| to. Aceptamos.                                                                                                    |                                                                                                    |                                                                                                    |
| Unidades de disco du                                                                                                    | uro (3)                                                                                                    |                                                                                                    |
| Disco local (C)                                                                                                    |                                                                                                    | DISCOLUTE)                                                                                                    |
| LUNCO HOCALLUS                                                                                                    |                                                                                                    | 1856.521 (P=)                                                                                                    |
| Disco local (C:)                                                                                                    |                                                                                                    | DISCOT (E)                                                                                                    |
| 15,3 GB disponib                                                                                                    | les de 24,8 GB                                                                                                    | 9,91 GB disponibles de 9,99 GB                                                                                                    |
| 15,3 GB disponib                                                                                                    | les de 24,8 GB                                                                                                    | 9,91 GB disponibles de 9,99 GB                                                                                                    |
| 15,3 GB disponib<br>DISCO2 (F:)                                                                                                    | les de 24,8 GB                                                                                                    | 9,91 GB disponibles de 9,99 GB                                                                                                    |
| 15,3 GB disponib<br>DISCO2 (F:)                                                                                                    | les de 24,8 GB                                                                                                    | 9,91 GB disponibles de 9,99 GB                                                                                                    |
| 15,3 GB disponib<br>DISCO2 (F:)<br>4,94 GB disponib                                                                                                    | les de 24,8 GB                                                                                                    | 9,91 GB disponibles de 9,99 GB                                                                                                    |
| 15,3 GB disponib<br>DISCO2 (F:)<br>4,94 GB disponib<br>Dispositivos con alma                                                                                                    | les de 24,8 GB                                                                                                    | 9,91 GB disponibles de 9,99 GB                                                                                                    |
| 15,3 GB disponib<br>DISCO2 (F:)<br>4,94 GB disponib<br>Dispositivos con alma                                                                                                    | les de 24,8 GB<br>les de 4,99 GB<br>acenamiento extrait                                                                                          | 9,91 GB disponibles de 9,99 GB                                                                                                    |
| 15,3 GB disponib<br>DISCO2 (F:)<br>4,94 GB disponib<br>Dispositivos con alma                                                                                                    | les de 24,8 GB<br>les de 4,99 GB<br>acenamiento extrait                                                                                          | 9,91 GB disponibles de 9,99 GB                                                                                                    |
| Unidad de CD (D.                                                                                                    | les de 24,8 GB<br>les de 4,99 GB<br>acenamiento extrait                                                                                          | 9,91 GB disponibles de 9,99 GB                                                                                                    |
| Lisco loca (Cl)<br>15,3 GB disponib<br>DISCO2 (F:)<br>4,94 GB disponib<br>Dispositivos con alma<br>Unidad de CD (D<br>mprobamos no explo                                                                                                    | les de 24,8 GB<br>les de 4,99 GB<br>acenamiento extrait                                                                                          | Discol (E)                                                                                                    |
| Disco loca (Cl)<br>15,3 GB disponib<br>DISCO2 (F:)<br>4,94 GB disponib<br>Dispositivos con alma<br>Unidad de CD (D<br>mprobamos no explo                                                                                                    | les de 24,8 GB<br>les de 4,99 GB<br>acenamiento extrait<br>e)<br>rrador de ficheiros d                                                           | ble (1)                                                                                                    |
| Unidad de CD (D)<br>Unidad de CD (D)<br>Teres inicites                                                                                                    | les de 24,8 GB<br>les de 4,99 GB<br>acenamiento extrait<br>e)<br>rrador de ficheiros d                                                           | ble (1)                                                                                                    |
| Unidad de CD (D)<br>Teres inicates                                                                                                    | les de 24,8 GB<br>les de 4,99 GB<br>acenamiento extrait<br>e)<br>rrador de ficheiros d                                                           | ble (1)                                                                                                    |
| Unided focal (Cl)<br>15,3 GB disponib<br>DISCO2 (F:)<br>4,94 GB disponib<br>Dispositivos con alma<br>Unidad de CD (D)<br>mprobamos no explo<br>Tores vicales<br>Constanse a un proyector                                                                                                    | les de 24,8 GB<br>les de 4,99 GB<br>acenamiento extrait<br>e)<br>rrador de ficheiros d                                                           | ble (1)                                                                                                    |
| Unidad de CD (D)<br>Toress iniciales<br>Categolaria                                                                                                    | les de 24,8 GB<br>les de 4,99 GB<br>acenamiento extrait<br>e)<br>rrador de ficheiros d                                                           | ble (1)                                                                                                    |
| Is,3 GB disponib<br>DISCO2 (F.)<br>4.94 GB disponib<br>Dispositivos con alma<br>Unidad de CD (D<br>mprobamos no explo<br>Tores iniciales<br>Constance a un proyector<br>Catalados                                                                                                    | les de 24,8 GB<br>les de 4,99 GB<br>acenamiento extrait<br>e)<br>prador de ficheiros d<br>vestrin<br>cocurrentes                                 | e (1)                                                                                                    |
| Is,3 GB disponib<br>DISCO2 (F.)<br>4.94 GB disponib<br>Dispositivos con alma<br>Unidad de CD (D<br>mprobamos no explo<br>Teres iniciales<br>Correctante a un proyector<br>Calculadors<br>Notes objilos                                                                                                    | les de 24,8 GB<br>les de 4,99 GB<br>acenamiento extraite<br>e)<br>orador de ficheiros d<br>vestrie<br>Docurrentes<br>Inágene:                    | e (1)                                                                                                    |
| Is,3 GB disponib<br>DISCO2 (F.)<br>4,94 GB disponib<br>Dispositivos con alma<br>Unidad de CD (D.<br>mprobamos no explo<br>Teres iniciales<br>Correctente a un proyector<br>Calculadors<br>Notes objiles<br>Recertes                                                                                                    | les de 24,8 GB<br>les de 4,99 GB<br>acenamiento extrait<br>e)<br>rrador de ficheiros d<br>vextrein<br>Documentos<br>Emigenes                     | ble (1)                                                                                                    |
| Is,3 GB disponib<br>DISCO2 (F.)<br>4.94 GB disponib<br>Dispositivos con alma<br>Unidad de CD (D<br>mprobamos no explo<br>Teres iniciales<br>Cerestaria a un proyector<br>Calculadors<br>Notes option<br>Pase                                                                                                    | les de 24,8 GB<br>les de 4,99 GB<br>acenamiento extraite<br>e)<br>orador de ficheiros d<br>vestrie<br>Docurventos<br>Endgenes<br>Másica          | e (1)                                                                                                    |
| Linger Indea (Cl.)      Linger Indea (Cl.)      L      | les de 24,8 GB<br>les de 4,99 GB<br>acenamiento extraite<br>e)<br>vrador de ficheiros d<br>vestrie<br>Docurrentes<br>Enágene:<br>Másica<br>Spipo | e (1)                                                                                                    |
| Losso roca (C.)     15,3 GB disponib     DISCO2 (F.)     4,94 GB disponib     Dispositivos con alma     Unidad de CD (D)     Toress inicales     Coractanse a un proyector     Calculadors     Notes obpides     Pecertes     Paine     Visor de XPS                                                                                                    | les de 24,8 GB                                                                                                    | Discol (c)<br>9.91 GB disponibles de 9.99 GB<br>ble (1)<br>le Windows que o disco desapare<br>(1)                                                                                                    |
| Losso roca (C.)     Losso roca (C.)     L      | Ies de 24,8 GB                                                                                                    | Jacobi (E)         Jacobi (E)                                                                                                    |
| Is,3 GB disponib<br>DISCO2 (F.)<br>4.94 GB disponib<br>Dispositivos con alma<br>Unidad de CD (D<br>mprobamos no explo<br>Correctaria a un proyector<br>Calculadors<br>Notes réplies<br>Recertes<br>Paire<br>Viser de XPS<br>Correctorio remeto<br>Facey Deciner de Windows                                                                                                    | Ies de 24,8 GB                                                                                                    | biscol (c)<br>9,91 GB disponibles de 9,99 GB<br>biscol (1)<br>le Windows que o disco desapare<br>(1)                                                                                                    |
| Inice rocer (Cl)     Is,3 GB disponib     Disco2 (F)     4,94 GB disponib     Dispositivos con alm     Unidad de CD (D)     mprobamos no explo     Tores iniciales     Constanta ou proyector     Calculatora     Notes répides     Recertes     Paint     Viser de XFS     Conscion a Escritorio remets     Paint     Viser de XFS     Conscion a Escritorio remets     Facy Escience de Windows     Tores iniciales     Tores iniciales     Conscion a Escritorio remets     Tares iniciales     Societare de Windows     Tores iniciales     Conscion a Escritorio remets     Tares iniciales     Conscion a Escritorio remets     Tares iniciales     Societare de Windows     Tores iniciales     Tores iniciales     Tores iniciales     Tores iniciales     Conscion a Escritorio remets     Tores iniciales     Tores iniciales     Societare de Windows                                                                                                    | les de 24,8 GB                                                                                                    | blactor (c)<br>9,91 GB disponibles de 9,99 GB<br>ble (1)                                                                                                    |
| Inico roca (C.)     Is,3 GB disponib     Disco2 (F.)     4,94 GB disponib     Dispositivos con alm     Unidad de CD (D)     mprobamos no explo     Unidad de CD (D)     Teres iniciales     Ceneciana a un proyector     Calculators     Notes rópides     Recertes     Paine     Viser de XPS     Ceneción a Escritorio remoto     Paine     Viser de XPS     Ceneción a Escritorio remoto     Pay Esciner de Windexe     Todes los programes                                                                                                    | les de 24,8 GB                                                                                                    | blactor (c)<br>9.91 GB disponibles de 9.99 GB<br>blactor (c)<br>9.91 GB disponibles de 9.99 GB<br>blactor (c)<br>9.91 GB disponibles de 9.91 GB disponibles de 9.91 GB<br>blactor (c)<br>9.91 GB disponibles de 9.91 GB disponibles de 9.99 GB<br>blactor (c)<br>9.91 GB disponibles de 9.91 GB disponibles de 9.91 GB disponibles de 9.91 GB<br>blactor (c)<br>9.91 GB disponibles de 9.91 GB disponibles de 9.91 GB disponibles de 9.91 GB disponibles de 9.91 GB disponibles de 9.91 GB disponibles de 9.91 GB disponibles de 9.91 GB disponi |
| Inder Inder (Cf.) IS,3 GB disponib DISCO2 (F.) 4,94 GB disponib Dispositivos con alm Unidad de CD (D) Inder de CD (D) Inder de | les de 24,8 GB                                                                                                    | Discol (c)<br>9.91 GB disponibles de 9.99 GB<br>b<br>ole (1)                                                                                                    |

Imos apagar a MV de Windows para facer a conexión aos mesmos discos iSCSI dende un equipo Ubuntu. Téñase en conta que en principio, non podemos conectar dous iniciadores simultaneamente a un mesmo destino iSCSI, xa que sería como conectar un mesmo disco a dous ordenadores, e as operacións de escritura de forma simultánea poderían provocar incoherencias e perdas de datos no disco.

-- Antonio de Andrés Lema e Carlos Carrión Álvarez --